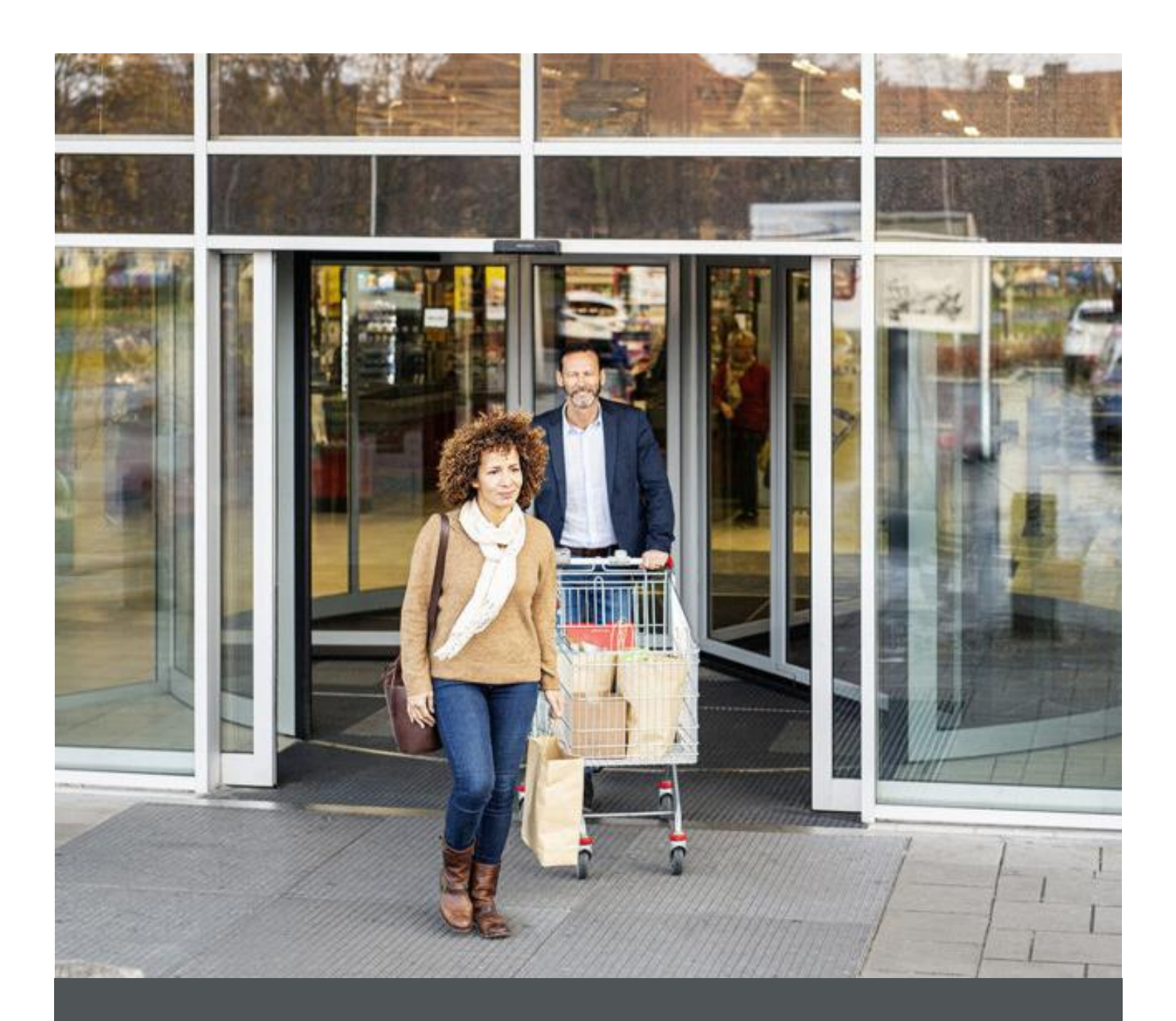

# Assa Abloy - Authoring Guide

Component - Rich Text Editor (RTE)

|  | ) nagarro |
|--|-----------|
|--|-----------|

| Version # | Contributor  | Date        | Description          | Reviewed By |
|-----------|--------------|-------------|----------------------|-------------|
| 0.1       | Rajen Upreti | 12 Oct 2021 | Initial version      |             |
| 1.0       | Rajen Upreti | 04 Jan 2022 | Reviewed and updated |             |

### 🕥 nagarro

## **Table of Contents**

| 1 | Overview          | . 4 |
|---|-------------------|-----|
| 2 | Business Use Case | . 4 |
| 3 | Design            | . 4 |
| 4 | Authoring Steps   | . 4 |
| 5 | User Interface    | . 7 |

100

## Component: Rich Text Editor (RTE)

#### **1** Overview

The Rich Text Editor (RTE) provides authors with a wide range of functionality for editing their text content. Icons, selection boxes, toolbar, and menus are provided for a WYSIWYG (What You See Is What You Get) text-editing experience.

#### 2 Business Use Case

It is a way to easily display some Text and make it italics/bold/ underline, add hyperlink, etc. The way the author wants to display the text, the text can be displayed based on the plugin available in dialog of RTE.

#### 3 Design

This RTE component contains the authoring for text.

#### 4 Authoring Steps

Step 1: Create a new page or open an existing page by selecting the page and click on Edit option.

| Create        | 🖋 Edit (c) 🚯 Properties (p) | 🔒 Lock 🚥 🗳 Copy (ctrl+c) | 🕂 Move (m) 🗳 Quick Publish 🆓 Mar | nage Publication 🖆 Restore          | 1 selected (escope) $	imes$   |
|---------------|-----------------------------|--------------------------|----------------------------------|-------------------------------------|-------------------------------|
| □ ~           |                             |                          | en 🗸                             | 6                                   | Select All 🔢 🗸                |
| ns            | us -                        | > 🗆 en                   | > 🗹 - Testi<br>testi             |                                     | î                             |
| Sites Project | >                           |                          | Test3<br>test3                   |                                     |                               |
| ren13         | >                           |                          | Test2<br>test2                   |                                     | ==                            |
|               |                             |                          |                                  |                                     |                               |
|               |                             |                          |                                  | Title                               | Testi<br>testi                |
|               |                             |                          |                                  | Template<br>Modified<br>Modified By | 20 hours ago<br>Administrator |
|               |                             |                          |                                  | Language<br>Published               | English<br>Not published      |
|               |                             |                          |                                  |                                     |                               |
|               |                             |                          |                                  |                                     |                               |
| 4             |                             |                          |                                  |                                     |                               |

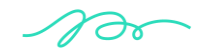

🕥 nagarro

Step 2: Once the Page is opened, go to the content panel from the top left side panel and then click on the component tab and Drag the Rich Text Editor component from the left side panel and drop it inside the Layout Container. Or choose it from the available component list.

|    |              | Î                                            | □ ※ 5     | 5  | Lowleonment LOCAL   | TESTING              | Edit | ~ | Preview |
|----|--------------|----------------------------------------------|-----------|----|---------------------|----------------------|------|---|---------|
| 12 | Components   |                                              |           |    |                     |                      |      |   |         |
| \$ | Q Filter     | ×                                            |           |    |                     | Drag components here |      |   |         |
|    | All          | ~                                            |           |    |                     |                      |      |   |         |
|    | EM He        | IS Sites Project - Content                   | + 10      |    |                     |                      |      |   |         |
|    | THE EM       | 15 Sites Project - Content                   |           |    |                     |                      |      |   |         |
|    | EM           | 15 Sites Project - Content                   |           |    |                     |                      |      |   |         |
|    | K EM         | IS Sites Project - Content                   |           |    |                     |                      |      |   |         |
|    | Lo EM        | go<br>15 Sites Project - Content             |           |    |                     |                      |      |   |         |
|    | E Rid<br>EM  | ch Text Editor<br>15 Sites Project - Content |           |    |                     |                      |      |   |         |
|    | Se EM        | IS Sites Project - Content                   |           |    |                     |                      |      |   |         |
|    | Se Sep<br>EM | parator O<br>15 Sites Project                |           |    |                     |                      |      |   |         |
|    | So Soc<br>EM | cial Links<br>IS Sites Project - Content     | 4         |    |                     |                      |      |   |         |
|    | Sub          | b Banner 🔍 👻                                 |           | -  |                     |                      |      |   | 15:06   |
|    |              | A                                            |           |    | Environment: LOCAL  |                      |      |   |         |
|    |              |                                              | ∎ ÷ 5     | -0 |                     | TESTING              | Edit | ~ | Preview |
| 5  | Components   |                                              |           |    |                     |                      |      |   |         |
| -  | Q. Filter    | ×                                            |           |    |                     |                      |      |   |         |
| ~  | 4//          |                                              |           |    |                     | Drag components here |      |   |         |
|    | All EM       | IS Sites Project - Content                   | +         |    |                     |                      |      |   |         |
|    | He He        | ader                                         |           |    |                     |                      |      |   |         |
|    | EM           | IS Sites Project - Content                   |           |    |                     |                      |      |   |         |
|    | EM           | IS Sites Project - Content                   |           |    |                     |                      |      |   |         |
|    | k EM         | n Group<br>15 Sites Project - Content        |           |    |                     |                      |      |   |         |
|    | Lo Log       | go                                           |           |    |                     |                      |      |   |         |
|    | EM           | IS Sites Project - Content                   |           |    |                     |                      |      |   |         |
|    | E EM         | IS Sites Project - Content                   |           |    |                     |                      |      |   |         |
|    | Se EM        | IS Sites Project - Content                   |           |    |                     |                      |      |   |         |
|    | Se Sec       | parator 0                                    |           |    |                     |                      |      |   |         |
|    | Soc          | cial Links                                   |           |    |                     |                      |      |   |         |
|    | SO EM        | IS Sites Project - Content                   | 4         |    |                     |                      |      |   |         |
|    | Sub          | b Banner                                     |           | •  |                     |                      |      |   | 15:06   |
|    |              |                                              |           |    |                     |                      |      |   |         |
|    |              |                                              |           |    |                     |                      |      |   |         |
|    |              |                                              |           |    |                     |                      |      |   |         |
|    |              |                                              |           | D  | rag components here |                      |      |   |         |
|    |              |                                              |           |    |                     |                      |      |   |         |
|    |              | _                                            |           |    | _                   |                      |      |   |         |
|    |              |                                              |           |    | ×                   |                      |      |   |         |
|    |              | Insert New Con                               | nponent   |    |                     |                      |      |   |         |
|    |              |                                              |           |    |                     |                      |      |   |         |
|    |              |                                              |           |    |                     |                      |      |   |         |
|    |              | Q riq                                        |           | ×  |                     |                      |      |   |         |
|    |              | EMS SITES PROJECT                            | - CONTENT | *  |                     |                      |      |   |         |
|    |              | Rich Text Editor                             |           | -  |                     |                      |      |   |         |
|    |              |                                              |           | *  |                     |                      |      |   |         |
|    |              |                                              |           |    |                     |                      |      |   |         |
|    |              |                                              |           |    |                     |                      |      |   |         |

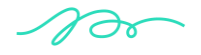

🕥 nagarro

Step 3: Select the Rich Text Editor component and click on the wrench icon to open the component dialog.

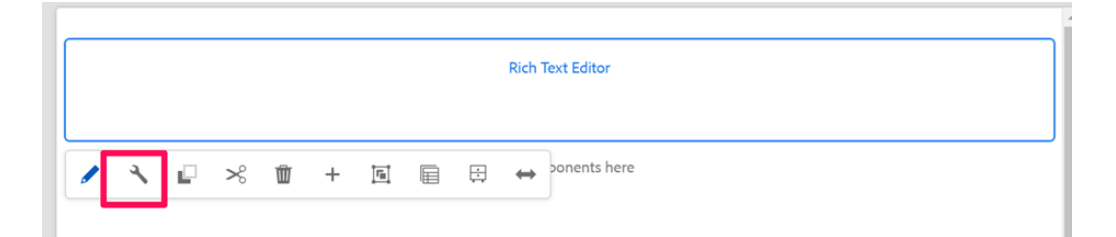

Step 4: Enter the ASSA Rich Text Editor details in Rich Text Editor Dialog as per below snap

| Rich              | Text E | ditor |     |     |     |     |      | 0  |    |
|-------------------|--------|-------|-----|-----|-----|-----|------|----|----|
| Prop              | erties | Disp  | lay |     |     |     |      |    |    |
| т                 | Т      | Τ     | ≣ ~ | ≣ ~ | ê ~ | 2   | ¶ ~  | ,  |    |
|                   |        |       |     |     |     |     |      |    |    |
|                   |        |       |     |     |     |     |      |    |    |
|                   |        |       |     |     |     |     |      |    |    |
|                   |        |       |     |     |     |     |      |    | (  |
| ID                |        |       |     |     |     |     |      |    |    |
|                   |        |       |     |     |     |     |      |    |    |
|                   |        |       |     |     |     | Car | icel | Do | ne |
|                   |        |       |     |     |     |     |      |    |    |
|                   |        |       |     |     |     |     |      |    |    |
| Rich <sup>-</sup> | Text E | ditor |     |     |     |     |      | 0  |    |
|                   |        |       |     |     |     |     |      |    |    |

| Properties Display                 |             |
|------------------------------------|-------------|
| Component background color options | €           |
| Grey                               | ~           |
|                                    | Cancel Done |
|                                    |             |

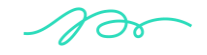

🕦 nagarro

> <u>Step 5</u>: Fill in all the required details in the component dialog as following table.

| S. No | Field Title                              | Field Type | Field Description                          | Mandatory<br>(Yes/No) |
|-------|------------------------------------------|------------|--------------------------------------------|-----------------------|
| 1.    | Text                                     | Rich text  | Enter the text.                            | No                    |
| 2     | Component<br>background color<br>options | Drop down  | Select the background color the component. | NA                    |

- Step 6: Click "Done" once you have entered all these details.
- Step 7: The Rich Text Editor will now be visible on the Page and can be previewed

#### **5** User Interface

This is Text. SOme Random Text

The Core Components Text Component leverages the AEM Rich Text Editor (RTE). The RTE provides content authors with a wide range of functionality for editing their text content. The RTE is very flexible in its configuration and offers a number of options. Further details about how the RTE can be configured can be found in the articles <u>Configure the Rich Text Editor</u> and <u>Configure the Rich Text Editor</u> and <u>Configu</u>

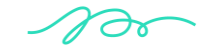